## How to top up club account on Scottish Golf website

## www.scottishgolf.org

Checking the balance of your account or topping up your account can only be done on the website, not the My Scottish Golf App

Log in to the website using your **MEMBERSHIP NUMBER (CDH) and PASSWORD** 

Click on MY ACCOUNT

- Select a Club (should default automatically to home club)
- Scroll down the page until you reach Account Balance

You will have option of **Pay with Saved card** or **Pay with new card**.

Type in **Top Up amount** in box (minimum £20 – currently defaulting to this but hope to change)

Click on **Pay with Saved card** (or new credit/debit card if you want to pay from different card).

If you have not yet set up a payment account on Scottish Golf, follow the first 4 steps above and then the website will take you through the necessary action to register a card for your Scottish Golf App.